## **Deleting an Assignment for All Students**

Educators may delete an assignment for all students from their SuccessMaker Teacher Dashboard.

I From the Home screen, navigate to the Courseware tab and select Assignments.

Successmaker' Home Students Groups Courseware Mastery Reports
Courses

| SUCCESSmaker Home Students Gr | oups Courseware Mastery Re | ports           |                 |               | ₽            |
|-------------------------------|----------------------------|-----------------|-----------------|---------------|--------------|
| Assignments                   |                            |                 |                 |               |              |
| Assignment Title V            | Date Assigned              | Active Students | Paused Students | Fluency Files |              |
| Reading                       | 08/16/2023                 | 44              | 0               | 0             | View Assignm |
| Math                          | 08/10/2023                 | 40              | 0               | 0             | View Assignm |

Click the three dots next to the Assign button. Click on Delete Assignment to delete the 3 assignment for all students. successmaker<sup>®</sup> Home Students Groups Courseware Mastery Reports Math 40 Active Students | 0 Paused Students Assign Assignment Settings Assigned To Pause All Students Delete Assignment Name 🗸 Last Session IP Level Assigned Level **Current Level** 07/29/2023 + 9Marta 9Seide 7.02 7.00 7.30 01:50AM 07/29/2023 + 9Maka 9Lo 7.52 7.00 8.04 01:51AM

## **Deleting an Assignment for an Individual Student**

| From the <b>Home</b> screen,                                                                                                    | , navigate to the <b>Cours</b>                                                                            | eware tab a                                 | and select                | Assigni                              | ments.                                        |
|----------------------------------------------------------------------------------------------------|----------------------------------------------------------------------------------------------------|---------------------------------------------|---------------------------|--------------------------------------|-----------------------------------------------|
| SUCCE                                                                                                    | essmaker Home Students Groups                                                                             | Courseware Mastery                          | Reports                   |                                      |                                               |
|                                                                                                    |                                                                                                    | Courses                                     |                           |                                      |                                               |
|                                                                                                    | Math<br>Assign Full Course                                                                                | Reading<br>Assign                           | Full Course               |                                      |                                               |
| _                                                                                                    |                                                                                                    |                                             |                           |                                      |                                               |
| Find the assignment ye <b>Assignment</b> .                                                                                           | ou would like to remove                                                                                   | e the studer                                | nt from an                | d click <b>V</b>                     | iew                                           |
| Find the assignment ye<br>Assignment.                                                                                                | ou would like to remove                                                                                   | e the studer                                | nt from an                | d click <b>V</b>                     | iew<br>a o                                    |
| Find the assignment ye<br>Assignment.                                                                                                | ou would like to remove                                                                                   | e the studer                                | nt from an                | d click <b>V</b>                     | iew<br>स ब                                    |
| Find the assignment ye<br>Assignment.<br>Successmaker* Home Studen<br>Assignments<br>Assignment Title 4                              | ou would like to remove<br>nts Groups Courseware Mastery Re<br>Date Assigned                              | e the studer                                | Paused Students           | d click V                            | iew<br>�   0                                  |
| Find the assignment ye<br>Assignment.<br>Successmaker* Home Stude<br>Assignments<br>Assignment Title &<br>Reading                    | ou would like to remove<br>Ints Groups Courseware Mastery Re<br>Date Assigned<br>08/16/2023               | ports Active Students 44                    | Paused Students           | d click V                            | iew<br>d G                                    |
| Find the assignment ye<br>Assignment.<br>Successmaker* Home Stude<br>Assignments<br>Assignment Title 4<br>Reading<br>Reading<br>Math | ou would like to remove<br>nts Groups Courseware Mastery Re<br>Date Assigned<br>08/16/2023<br>08/10/2023  | ports Active Students 44 40                 | Paused Students<br>0      | d click ♥<br>Fluency Files<br>0<br>0 | iew<br>(View Assignment)<br>(View Assignment) |
| Find the assignment ye<br>Assignment.<br>Successmaker® Home Stude<br>Assignments<br>Assignment Title &<br>Reading<br>Reading<br>Math | ou would like to remove<br>Ints Groups Courseware Mastery Re<br>Date Assigned<br>08/16/2023<br>08/10/2023 | e the studer                                | Paused Students<br>0<br>0 | d click V                            | iew                                           |
| Find the assignment ye<br>Assignment.<br>SUCCESSMAKER® Home Stude<br>Assignment Title &<br>Assignment Title &<br>Reading<br>Math     | ou would like to remove<br>Ints Groups Courseware Mastery Re<br>Date Assigned<br>08/16/2023<br>08/10/2023 | e the studer                                | Paused Students<br>0<br>0 | d click V<br>Fluency Files 0 0 0     | iew                                           |
| Find the assignment ye<br>Assignment.                                                                                                | ou would like to remove<br>Ints Groups Courseware Mastery Re<br>Date Assigned<br>08/16/2023<br>08/10/2023 | e the studer ports Active Students 44 40 40 | Paused Students 0 0 0 0   | d click V<br>Fluency Files<br>0<br>0 | iew                                           |

| 40 Ac           | tive Students   0 Pau | ised Students |                |               |                         |                           |   |
|-----------------|-----------------------|---------------|----------------|---------------|-------------------------|---------------------------|---|
| Assigned To     | Mastery               |               |                |               |                         |                           |   |
| Name 🗸          | Last Session          | IP Level      | Assigned Level | Current Level | Gain                    | % Correct                 | Į |
| + 9Marta 9Seide | 07/29/2023<br>01:50AM | 7.02          | 7.00           | 7.30          | 0.28                    | 63%                       |   |
| + 9Maka 9Lo     | 07/29/2023<br>01:51AM | 7.52          | 7.00           | 8.04          | Fluency<br>C<br>Assignm | Files (0)<br>ent Settings |   |
| 9Madison        | 07/22/2023            |               |                |               | Pause A                 | ssignment For Student     |   |

## **Deleting an Assignment for a Group of Students**

| Educators may <b>delete an assignment</b> for a <b>group of students</b> from their SuccessMaker <b>Teacher</b> |
|----------------------------------------------------------------------------------------------------|
| Dashboard.                                                                                                    |
|                                                                                                    |

| From the <b>Home</b> s | screen, navigat           | e to th | ne <b>Grou</b> j | <b>os</b> tab and | d click | to sho   | ow your list of group |
|------------------------|---------------------------|---------|------------------|-------------------|---------|----------|-----------------------|
|                        | successmaker <sup>.</sup> | Home St | tudents Grou     | ps Courseware     | Mastery | Reports  |                       |
|                        | Courses                   |         |                  |                   |         |          |                       |
|                        | Math<br>Assign            |         | Full Course      | Readi<br>Assig    | ng      | Full Cou |                       |

1

| Find the group for which you wou  | Id like to delete the assignmen | t and c | lick <b>View Gro</b> |
|-----------------------------------|---------------------------------|---------|----------------------|
| SUCCESSmaker Home Students Groups | Courseware Mastery Reports      | ₹ (     | 9                    |
| Groups                            |                                 |         | Create New Group     |
| Group Name 🔨                      | # Of Students                   |         |                      |
| My Home Room Group                | 1                               |         | View Group           |
| Sample Students 3                 | 3                               |         | View Group           |

Click the Assignments tab to list all assignments for the group.
 Click View Assignment for the assignment you'd like to delete, then click Delete
 Assignment to delete the assignment for all students within the selected group.

| Jsers       | Assignments |  |               |                                   |
|-------------|-------------|--|---------------|-----------------------------------|
| Assignments | 1 tle ↑     |  | Date Assigned |                                   |
| Mastery     | Reading_    |  | 09/11/2023    | View Assignment                   |
| ettings     |             |  |               | Edit Assignment Settings          |
|             |             |  |               | Pause Assignment for All Students |
|             |             |  |               | Delete Assignment                 |
|             |             |  |               | Delete Assignment                 |